### INTERMEDIATE COMPUTER The "NEXT" Step

# HOW TO CHECK YOUR MAIL BOX AT WHIDBEY NET (USING WEB MAIL)

### Page 1 of 2

#### Class Handout #22

You can easily check your WhidbeyNet email when traveling. To do so, open Internet Explorer and go to the Whidbey Telecom page at <a href="http://www.whidbeytelecom.com">www.whidbeytelecom.com</a> to see the following:

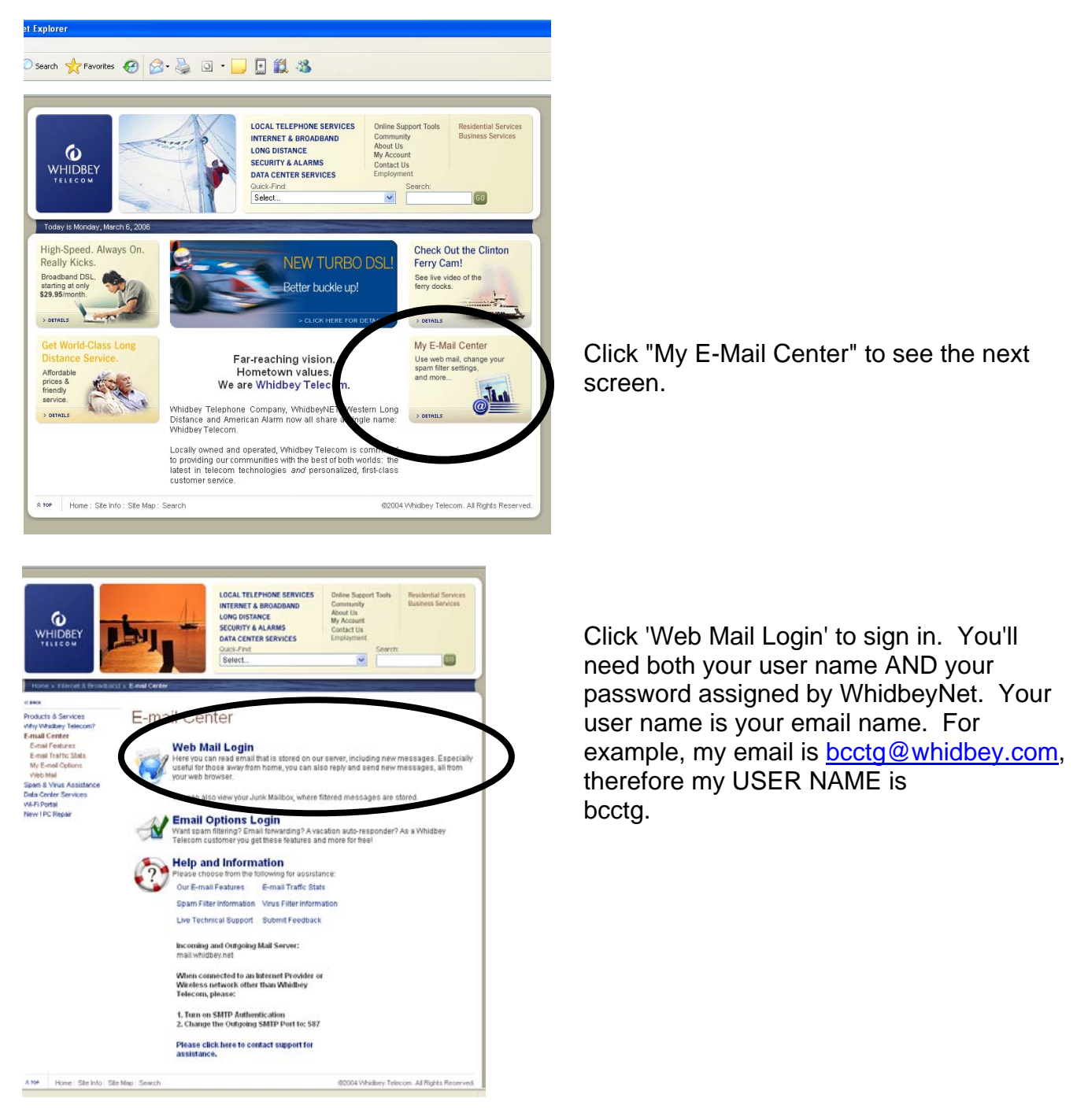

©bcctg 2008 All Rights Reserved May Not Be Copied In Any Manner Without Written Permission

## INTERMEDIATE COMPUTER The "NEXT" Step

# HOW TO CHECK YOUR MAIL BOX AT WHIDBEY NET (USING WEB MAIL)

### Page 2 of 2

### Class Handout #22

| Welcome to Whidbey Telecom Webmail                                                                                                    | This is the sign-in screen.                                                                                                    |
|----------------------------------------------------------------------------------------------------|----------------------------------------------------------------------------------------------------|
| Username bcctg<br>Password ••••••<br>Login                                                                                                    | Enter your Username (remember that's the same as what PRECEDES @whidbey.com)                                                                          |
|                                                                                                    | Enter your password (given to you by WhidbeyNet).                                                                                                    |
|                                                                                                    | Click 'Login' to go to your email                                                                                                    |
| Folders       Empty Selected Folder       Folder on the bottom of the left panel.         Inbox       Drafts       Sent         Junk (181)       Trash    You can also click the Select All button at the bottom of the window.          Empty Selected Folder       Select: All Unread None       Disk usage:       1% |                                                                                                    |
|                                                                                                    |                                                                                                    |
| and then click the <b>Move Message to Trash</b> button at the top of your window.                                                                                                    |                                                                                                    |
| SPAN (10.0) : FFEE Payuay<br>Move message to trash                                                                                                    | Folders     Subject       Inbox     **** SPA       Drafts     **** SPA       Sent     **** SPA       Junk     **** SPA       Trash (283)     **** SPA |
| Click <b>OK</b> to delete the messages.                                                                                                    | Microsoft Internet Explorer                                                                                                    |
|                                                                                                    | OK Cancel                                                                                                    |

©bcctg 2008 All Rights Reserved May Not Be Copied In Any Manner Without Written Permission